# Ubuntu 16.04.x and 18.04.x LTS Install Guide

March 20, 2025

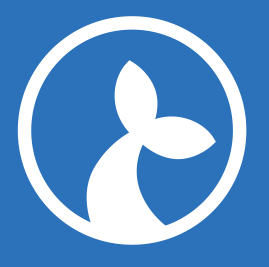

# Contents

| Login to server                                                                                                    | 2  |
|----------------------------------------------------------------------------------------------------|----|
| Ensure access to repositories                                                                                                    | 2  |
| Get the Essentials                                                                                                    | 3  |
| Install Docker                                                                                                    | 3  |
| Install Docker Compose                                                                                                    | 4  |
| Pull software                                                                                                    | 4  |
| Configure Kwanza                                                                                                    | 6  |
| Add a certificate                                                                                                    | 7  |
| Test                                                                                                    | 7  |
| irenia Analytics                                                                                                    | 7  |
| Configure Elastic Search                                                                                                    | 11 |
| Configure Nginx Proxy                                                                                                    | 13 |
| Test                                                                                                    | 13 |
| Restart Server                                                                                                    | 14 |
| his document provides a Ubuntu 16.04.x LTS and 18.04.x LTS install guide. The guide can be followed<br>for Ubuntu installation or serve as a starting point for installing on other Linux OS. | ed |

You should read the Deployment documentation beforehand, in order to understand the components and their roles.

## Login to server

```
1 ssh user@<server>
2 sudo su
3 #password
4 cat /etc/issue
5 #Ubuntu 16.04.x LTS \n \l
6 # or
7 #Ubuntu 18.04.x LTS \n \l
```

## **Ensure access to repositories**

If target machine has no internet, you could use a HTTP proxy. Otherwise skip this point. If your host is a mac: install squidman http://squidman.net/squidman/

```
1 #Open ssh tunnel from local host to enable HTTP proxy connections
2 ssh -R 8080:localhost:8080 root@<ip address of target machine>
```

```
3 #On the target machine
4 export http_proxy=http://localhost:8080
5 export https_proxy=http://localhost:8080
6 # with visudo add the text:
7 visudo
8 Defaults env_keep = "http_proxy https_proxy ftp_proxy"
```

# **Get the Essentials**

```
1 sudo apt install -y htop
2 sudo apt install -y nano
3 sudo apt install -y wget
4 sudo wget https://github.com/bcicen/ctop/releases/download/v0.7.3/ctop
        -0.7.3-linux-amd64 -0 /usr/local/bin/ctop
5 sudo chmod +x /usr/local/bin/ctop
6 sudo apt install -y postgresql
```

## **Install Docker**

On the target machine

```
1 curl -fsSL https://download.docker.com/linux/ubuntu/gpg \
2 | sudo apt-key add -
3 sudo add-apt-repository "deb [arch=amd64] \
4 https://download.docker.com/linux/ubuntu $(lsb_release -cs) stable"
5 sudo apt-get update
6 apt-cache policy docker-ce
7 sudo apt-get install -y docker-ce
8 sudo systemctl start docker
9 sudo docker run hello-world
10 sudo systemctl enable docker
11 sudo systemctl status docker
```

If target machine has no internet add http(s) proxy to docker

```
1 nano /etc/default/docker
2 # Add these lines #(maybe not needed?)
3 export http_proxy="http://localhost:8080"
4 export https_proxy="http://localhost:8080"
5 #Create a systemd drop-in directory for the docker service:
6 sudo mkdir -p /etc/systemd/system/docker.service.d
```

```
7 nano /etc/systemd/system/docker.service.d/http-proxy.conf
8 #Add these lines
9 [Service]
10 Environment="HTTP_PROXY=http://localhost:8080/"
11 #Flush changes:
12 sudo systemctl daemon-reload
13 #Restart Docker:
14 sudo systemctl restart docker
15 #Verify that the configuration has been loaded:
16 systemctl show --property=Environment docker
```

```
17 #Environment=HTTP_PROXY=http://localhost:8080/
```

#### **Install Docker Compose**

## On the target machine

```
1 sudo curl -L "https://github.com/docker/compose/releases/download
    /1.27.4/docker-compose-$(uname -s)-$(uname -m)" -o /usr/local/bin/
    docker-compose
```

- 2 sudo chmod +x /usr/local/bin/docker-compose
- 3 docker-compose --version
- 4 #docker-compose version 1.27.4, build 40524192

## **Pull software**

On the target machine pull some Sirenia software

```
1 mkdir /root/deploy
2 cd /root/deploy
```

Create a docker-compose file for your specific setup.

```
1 nano docker-compose.yml
```

You could take a base in this example. You must change at least kwanza version, cuesta version and \${HOSTNAME} of your server. You MUST use all small letters in the fqdn. eg. some.sirenia.io

```
1 version: '3'
2
3 networks:
4 default:
```

```
5
       ipam:
6
         driver: default
7
         config:
8
           - subnet: "172.27.0.0/24"
9
10 services:
11
     kwanza:
       image: registry.sirenia.io/kwanza:v2.16.2
12
       restart: unless-stopped
13
14
       environment:
15
         KWANZA_DATABASE: pg://postgres:postgres@postgres/kwanza
16
         KWANZA_MINTLSVERSION: 1.2
         KWANZA_CIPHERSUITES: "TLS_ECDHE_RSA_WITH_AES_128_GCM_SHA256
17
             TLS_RSA_WITH_AES_128_GCM_SHA256
             TLS_ECDHE_ECDSA_WITH_AES_256_CBC_SHA
             TLS_ECDHE_ECDSA_WITH_AES_128_CBC_SHA256"
18
         KWANZA_PREFERSERVERCIPHERSUITES: "True"
19
         KWANZA_STRICTTRANSPORTSECURITY: "True"
         KWANZA_CERT_SUBJECTS: "${HOSTNAME}"
         KWANZA_CERT_DURATION: 87600h
21
         KWANZA_CERT: "/cert/cert.pem"
22
         KWANZA_KEY: "/cert/key.pem"
23
24
         KWANZA_SALT: kwanzified
25
         KWANZA_AUTH: jwt
         KWANZA_MAXSTREAMSPERSUBSCRIBER: 102400
26
27
         KWANZA MAXAUTHTHROTTLEDKEYS: -1
28
         KWANZA MAXTHROTTLEDKEYS: -1
       ports:
29
         - "8000:8000"
                           # HTTP(S)
31
         - "8001:8001"
                           # TCP (gRPC)
         - "127.0.0.1:6060:6060"
                                   # Profiling to host-only
32
         - "127.0.0.1:8080:8080"
                                    # Expvar to host-only
34
       volumes:
         - "/usr/local/etc/sirenia/cert:/cert"
         - "/usr/local/etc/sirenia/kwanza/conf:/etc/sirenia/kwanza"
37
       depends_on:
38
         - postgres
39
40
     cuesta:
       image: registry.sirenia.io/cuesta:v1.14.17
41
       restart: unless-stopped
42
43
       environment:
44
         CUESTA_CERT: "/cert/cert.pem"
```

```
CUESTA_KEY: "/cert/key.pem"
45
46
         KWANZA_URL: "https://${HOSTNAME}:8000/v1"
47
         KWANZA_STREAMURL: "wss://${HOSTNAME}:8000/v1/stream"
48
       ports:
         - "80:80"
49
         - "443:443"
51
       volumes:
52
         - "/usr/local/etc/sirenia/cert:/cert"
       depends_on:
53
54
         - kwanza
55
56
     postgres:
57
       image: postgres:10
       restart: always
58
59
       ports:
         - "127.0.0.1:5432:5432"
60
       environment:
61
62
         PGDATA: "/data"
63
         POSTGRES_PASSWORD: "postgres"
       volumes:
64
         - "/root/postgresdata:/data"
65
```

## **Configure Kwanza**

```
1 mkdir -p /usr/local/etc/sirenia/kwanza/conf
```

- 2 cd /usr/local/etc/sirenia/kwanza/conf
- 3 nano .kwanza.yml

#### paste this

Now pull some software from the repository and try to start the combined setup.

```
    cd /root/deploy
    docker login registry.sirenia.io
```

```
3 #dist-<username> / <password>
4 # ... Login Succeeded
5 docker-compose up
6 <ctrl-c> (stop again)
```

## Add a certificate

Kwanza will generate self-signed cert at startup. Alternatively copy valid cert for prod here /usr/ local/etc/sirenia/cert It must be a valid x.509 certificate with a full trust chain to a CA in PEM format.

#### Test

Ok, we are ready to test the complete setup

```
1 cd /root/deploy/
```

- 2 docker-compose stop
- 3 docker-compose up

Look for errors etc in the logs. Login to Cuesta

- https://<FQDN>/
- user:john pass:1234

If no errors show up, we are ready to go. Start the setup as background processes.

```
1 docker-compose stop
```

2 docker-compose up -d

# **Sirenia Analytics**

If you have acquired a license to the Data Driven Operational Intelligence solution Sirenia Analytics, follow the instalation guide here. You can deploy this on the same server as Cuesta and Kwanza (assuming it is sized coorectly), or on is's own. If you install on a new server, you must first install docker and docker-compose as explained above.

Create a docker-compose file for your specific setup (or add to existing).

```
1 mkdir /root/deploy-elk
```

```
2 cd /root/deploy-elk
```

3 nano docker-compose.yml

You could take a base in this example. You must change at least versions and <FQDN> of your server.

```
1 version: '2'
2
3 networks:
     default:
4
5
       ipam:
6
         driver: default
7
         config:
8
           - subnet: "172.28.0.0/24"
9
10 services:
11
     nginx-proxy:
12
       container_name: nginx-proxy
13
14
       image: jwilder/nginx-proxy
15
       ports:
         - "81:443"
16
17
       restart: always
18
       #environment:
19
       volumes:
20
         - "/var/run/docker.sock:/tmp/docker.sock:ro"
21
         - "./nginx-proxy/htpasswd:/etc/nginx/htpasswd"
         - "/usr/local/etc/sirenia/cert:/etc/nginx/certs"
22
23
24
     aripuana-stats:
25
       image: registry.sirenia.io/aripuana:v1.5.1
26
       restart: unless-stopped
27
       environment:
         ARIPUANA_MINTLSVERSION: 1.2
28
29
         ARIPUANA_CIPHERSUITES: "TLS_ECDHE_RSA_WITH_AES_128_GCM_SHA256
             TLS RSA WITH AES 128 GCM SHA256
             TLS_ECDHE_ECDSA_WITH_AES_256_CBC_SHA
             TLS_ECDHE_ECDSA_WITH_AES_128_CBC_SHA256"
         ARIPUANA_PREFERSERVERCIPHERSUITES: "True"
31
         ARIPUANA_STRICTTRANSPORTSECURITY: "True"
32
         ARIPUANA_CERT_SUBJECTS: "${HOSTNAME}"
         ARIPUANA_CERT_DURATION: 87600h
         ARIPUANA_CERT: "/cert/cert.pem"
34
         ARIPUANA_KEY: "/cert/key.pem"
         ARIPUANA_SALT: "fishy"
37
         ARIPUANA_WRITERS: 1
38
         ARIPUANA_PORT: 8083
```

```
ARIPUANA_LOGNAME: "stats.manatee"
40
         ARIPUANA_OUTPUTDIR: "/data"
41
       ports:
         - "8082:8082"
42
         - "8083:8083"
43
44
       volumes:
         - "/usr/local/etc/sirenia/cert:/cert"
45
         - "./aripuana/data:/data"
46
47
48
     aripuana-logs:
49
       image: registry.sirenia.io/aripuana:v1.5.1
50
       restart: unless-stopped
51
       environment:
         ARIPUANA MINTLSVERSION: 1.2
52
         ARIPUANA CIPHERSUITES: "TLS ECDHE RSA WITH AES 128 GCM SHA256
53
             TLS RSA WITH AES 128 GCM SHA256
             TLS_ECDHE_ECDSA_WITH_AES_256_CBC_SHA
             TLS ECDHE ECDSA WITH AES 128 CBC SHA256"
54
         ARIPUANA_PREFERSERVERCIPHERSUITES: "True"
55
         ARIPUANA_STRICTTRANSPORTSECURITY: "True"
         ARIPUANA_CERT_SUBJECTS: "${HOSTNAME}"
56
         ARIPUANA_CERT_DURATION: 87600h
57
         ARIPUANA_CERT: "/cert/cert.pem"
58
         ARIPUANA_KEY: "/cert/key.pem"
         ARIPUANA_SALT: "fishy"
61
         ARIPUANA_WRITERS: 1
62
         ARIPUANA PORT: 8085
63
         ARIPUANA_LOGNAME: "all.manatee"
         ARIPUANA_OUTPUTDIR: "/data"
64
65
       ports:
         - "8084:8084"
         - "8085:8085"
67
68
       volumes:
         - "/usr/local/etc/sirenia/cert:/cert"
         - "./aripuana/data:/data"
70
71
72
     aripuana-perf:
       image: registry.sirenia.io/aripuana:v1.5.1
73
74
       restart: unless-stopped
       environment:
         ARIPUANA_MINTLSVERSION: 1.2
77
         ARIPUANA_CIPHERSUITES: "TLS_ECDHE_RSA_WITH_AES_128_GCM_SHA256
             TLS_RSA_WITH_AES_128_GCM_SHA256
```

|     | TLS_ECDHE_ECDSA_WITH_AES_256_CBC_SHA                                                                            |  |  |  |
|-----|----------------------------------------------------------------------------------------------------|--|--|--|
|     | TLS_ECDHE_ECDSA_WITH_AES_128_CBC_SHA256"                                                                        |  |  |  |
| 78  | ARIPUANA_PREFERSERVERCIPHERSUITES: "True"                                                                       |  |  |  |
| 79  | ARIPUANA_STRICTTRANSPORTSECURITY: "True"                                                                        |  |  |  |
| 80  | ARIPUANA_CERT_SUBJECTS: "\${HOSTNAME}"                                                                          |  |  |  |
| 81  | ARIPUANA_CERT_DURATION: 87600h                                                                                  |  |  |  |
| 82  | ARIPUANA_CERT: "/cert/cert.pem"                                                                                 |  |  |  |
| 83  | ARIPUANA_KEY: "/cert/key.pem"                                                                                   |  |  |  |
| 84  | ARIPUANA_SALT: "fishy"                                                                                          |  |  |  |
| 85  | ARIPUANA_WRITERS: 1                                                                                             |  |  |  |
| 86  | ARIPUANA_PORT: 8087                                                                                             |  |  |  |
| 87  | ARIPUANA_LOGNAME: "perf.manatee"                                                                                |  |  |  |
| 88  | ARIPUANA_OUTPUTDIR: "/data"                                                                                     |  |  |  |
| 89  | ports:                                                                                                    |  |  |  |
| 90  | - "8086:8086"                                                                                                   |  |  |  |
| 91  | - "8087:8087"                                                                                                   |  |  |  |
| 92  | volumes:                                                                                                    |  |  |  |
| 93  | - "/usr/local/etc/sirenia/cert:/cert"                                                                           |  |  |  |
| 94  | - "./aripuana/data:/data"                                                                                       |  |  |  |
| 95  |                                                                                                    |  |  |  |
| 96  | elk6:                                                                                                    |  |  |  |
| 97  | container_name: elk6                                                                                            |  |  |  |
| 98  | environment:                                                                                                    |  |  |  |
| 99  | ES_JAVA_OPTS: "-Xmx1500m -Xms1500m"                                                                             |  |  |  |
| 100 | EL_JAVA_OPTS: "-Xmx256m -Xms256m"                                                                               |  |  |  |
| 101 | VENDOR: Sirenia                                                                                                 |  |  |  |
| 102 | ELASTICSEARCH_START: 1                                                                                          |  |  |  |
| 103 | LOGSTASH_START: 1                                                                                               |  |  |  |
| 104 | KIBANA_START: 1                                                                                                 |  |  |  |
| 105 | VIRTUAL_HOST: "\${HOSTNAME}" # will be fwd by nginx proxy                                                       |  |  |  |
| 106 | VIRTUAL_PORT: 5601 # will be fwd by nginx proxy                                                                 |  |  |  |
| 107 | CERT_NAME: linked_for_nginx                                                                                     |  |  |  |
| 108 | image: registry.sirenia.io/sirenia-elk-7:7.2.0.1                                                                |  |  |  |
| 109 | restart: always                                                                                                 |  |  |  |
| 110 | volumes:                                                                                                    |  |  |  |
| 111 | - "./elk6/conf.d/:/etc/logstash/conf.d/"                                                                        |  |  |  |
| 112 | - "./aripuana/data:/etc/logstash/indata/"                                                                       |  |  |  |
| 113 | <ul> <li>- "./elk6/elk-data:/var/lib/elasticsearch/" #OBS: Required<br/>chown 991:991 elk6/elk-data/</li> </ul> |  |  |  |
| 114 | expose:                                                                                                    |  |  |  |
| 115 | - "5601"                                                                                                    |  |  |  |
| 116 |                                                                                                    |  |  |  |
| 117 | #elk6-readonly:                                                                                                 |  |  |  |
|     |                                                                                                    |  |  |  |

```
118
      #
        container_name: elk6-readonly
119
      #
         environment:
          VENDOR: Sirenia
120
      #
          KIBANA_START: 1
121
      #
          VIRTUAL_HOST: "ro-${HOSTNAME}" # will be fwd by nginx proxy
122
     #
          VIRTUAL_PORT: 5601 # will be fwd by nginx proxy
123 #
124
     #
           CERT_NAME: linked_for_nginx
      # image: registry.gitlab.com/sirenia/dist/analytics/sirenia-elk-7-
125
         readonly:7.2.0.6
126
      # restart: always
```

Make sym-links for cert for proxy use

```
1 cd /usr/local/etc/sirenia/cert
2 ln -s key.pem linked_for_nginx.key
3 ln -s cert.pem linked_for_nginx.crt
```

Pull the software and initialize folder structure.

1 **cd** /root/deploy-elk

2 docker-compose up

Wait for download of software and start-up of all dockers. Is expected til give errors, as the setup have not been configured yet.

1 ctrl-c to stop

# **Configure Elastic Search**

To configure Elastic do the following

```
1 chown 991:991 elk6/elk-data/
2 echo "vm.max_map_count=262144" >> /etc/sysctl.conf
3 sysctl -w vm.max_map_count=262144
4 cd elk6/conf.d
5 nano logstash-in-out.conf
```

## Add this to the file

```
1 input {
2 file {
3 #All for debug
```

```
4
       type => "all-manatee"
5
       path => "/etc/logstash/indata/all.manatee*.log"
6
       #start_position => "beginning"
       start_position => "end"
7
       codec => json
8
9
     }
     file {
11
       #Stats for BI only
       type => "bi-manatee"
12
13
       path => "/etc/logstash/indata/stats.manatee*.log"
14
       #start_position => "beginning"
15
       start_position => "end"
       codec => json
16
     }
17
     file {
18
       #perf for perf only
19
20
       type => "perf-manatee"
21
       path => "/etc/logstash/indata/perf.manatee*.log"
       #start_position => "beginning"
22
23
       start_position => "end"
       codec => json
24
25
     }
26 }
27 filter {
     #NOOP
28
29 }
30 output {
     if [type] == "all-manatee" {
31
32
       elasticsearch {
         hosts => ["localhost"]
33
         manage_template => false
34
         index => "all-manatee-1"
       }
37
     }
     if [type] == "bi-manatee" {
38
       elasticsearch {
39
         hosts => ["localhost"]
40
         manage_template => false
41
42
         index => "all-manatee-1"
43
       }
44
     }
45
     if [type] == "perf-manatee" {
46
       elasticsearch {
```

# **Configure Nginx Proxy**

To configure the Nginx Proxy do the following. Change user and password according to your desired setup

```
1 cd ../../nginx-proxy/htpasswd/
2 apt install -y apache2-utils
3 htpasswd -nb user password >> <FQDN>
```

## Test

Ok, we are ready to test the complete DDOI setup. Start all dockers

```
1 cd ../../
2 docker-compose up
```

Look for errors etc in the logs. Login to Sirenia Analytics

- http://<FQDN>:81/
- user:user pass:password

If no errors show up, we are ready to go. Start the setup as background processes. ctrl-c to stop

1 docker-compose up -d

Ensure that the containers are running as expected

1 docker-compose **ps** 

#### Should produce output showing five containers running un Up state.

| 1 | Name | Command | State |  |
|---|------|---------|-------|--|
|   |      | Ports   |       |  |
| 2 |      |         |       |  |

Ubuntu 16.04.x and 18.04.x LTS Install Guide

| 3 | aripuana-logs               | aripuana run                     | Up |           |  |  |  |
|---|-----------------------------|----------------------------------|----|-----------|--|--|--|
|   | 0.0.0.0:8084-               | >8084/tcp, 0.0.0.0:8085->8085/tc | р  |           |  |  |  |
| 4 | aripuana-perf               | aripuana run                     | Up |           |  |  |  |
|   | 0.0.0.0:8086-               | >8086/tcp, 0.0.0.0:8087->8087/tc | р  |           |  |  |  |
| 5 | aripuana-stats              | aripuana run                     | Up |           |  |  |  |
|   | 0.0.0.0:8082-               | >8082/tcp, 0.0.0.0:8083->8083/tc | р  |           |  |  |  |
| 6 | elk6                        | /usr/local/bin/start.sh          | Up | 5044/tcp, |  |  |  |
|   | 5601/tcp, 920               | 00/tcp, 9300/tcp                 |    |           |  |  |  |
| 7 | nginx-proxy                 | /app/docker-entrypoint.sh        | Up |           |  |  |  |
|   | 0.0.0.0:81->443/tcp, 80/tcp |                                  |    |           |  |  |  |
|   |                             |                                  |    |           |  |  |  |

# **Restart Server**

You should always finish an install procedure with a complete servere restart, to test that all services starts after a complete host restart

1 reboot -n